## HOW TO JOIN THE MOUNTAIN CLUB USING A CREDIT OR DEBIT CARD

New Mountain Club members can pay their membership fee using a PayPal account, or they can use a credit or debit card. Because PayPal also serves as our processing agent for credit and debit payments, many new members find the payment steps confusing. The print screens below will show the process to join the club and make a payment.

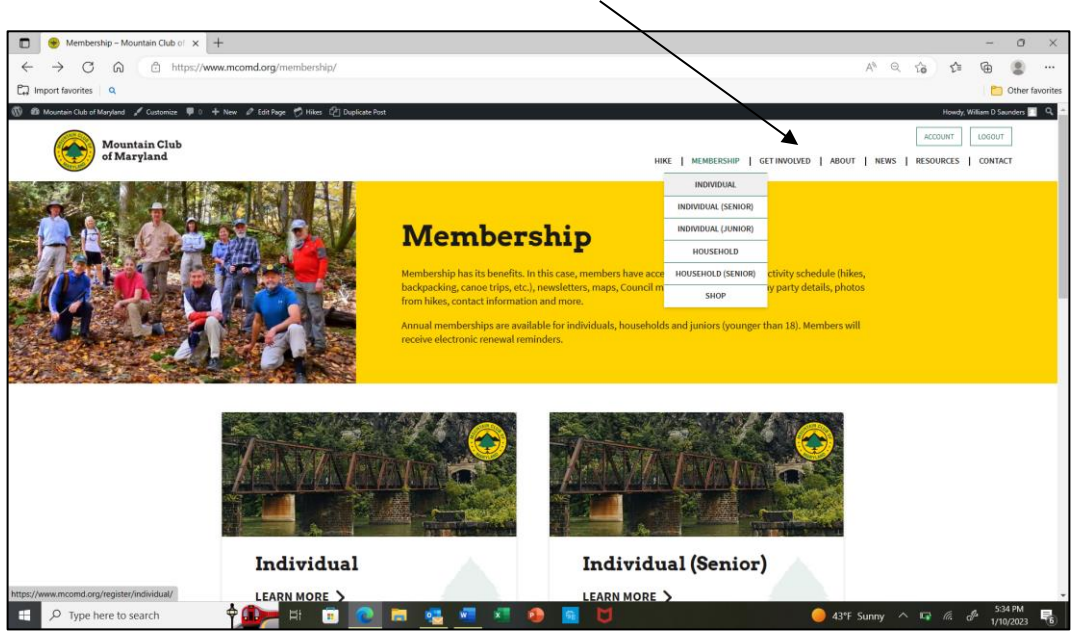

## STEP 1: Click on the MEMBERSHIP Tab

Then select the type of membership you want and enter the required information in the rows at the top of the page

| Individual – Mountain Club of M × + |                                       |                |                  |        |        | -            | 0               | ×       |
|-------------------------------------|---------------------------------------|----------------|------------------|--------|--------|--------------|-----------------|---------|
| ← C A thtps://www.mcomd.org         | /register/individual/                 |                |                  | Q 20   | £^≡    | Ē            | ۲               |         |
| C Import favorites Q                |                                       |                |                  |        |        |              | Other fa        | vorites |
|                                     | Individual                            |                |                  |        |        |              |                 | ^       |
|                                     | A membership for a single individual. |                |                  |        |        |              |                 |         |
|                                     | FIRST NAME:*                          |                |                  |        |        |              |                 | - 1     |
|                                     | John                                  | Price:         |                  |        |        |              |                 | - 1     |
|                                     | LAST NAME:*                           | S20 for 1 Year |                  |        |        |              |                 |         |
|                                     | Smith                                 |                |                  |        |        |              |                 |         |
|                                     | ADDRESS LINE 1:*                      |                |                  |        |        |              |                 |         |
|                                     | 1234 Main Street                      |                |                  |        |        |              |                 |         |
|                                     | ADDRESS LINE 2:                       |                |                  |        |        |              |                 |         |
|                                     | city:*                                |                |                  |        |        |              |                 |         |
|                                     | Ellicott City                         |                |                  |        |        |              |                 |         |
|                                     | COUNTRY:*                             |                |                  |        |        |              |                 |         |
|                                     | United States (US)                    |                |                  |        |        |              |                 |         |
|                                     | STATE/PROVINCE:*                      |                |                  |        |        |              |                 |         |
|                                     | Maryland V                            |                |                  |        |        |              |                 |         |
| Type here to search                 | ≽ H 🗉 💽 🖬 🥵 🗐 🖉 🧶 📕 💆                 |                | <b>43°F</b> Sunr | iy ^ E | a (a ) | € 5:4<br>1/1 | 41 PM<br>0/2023 | -       |

**STEP 2:** In the rows at the bottom of the page, enter the information you would like to appear in the club's on-line list directory of members (all are optional).

| Individual – Mountain Club of M × + |                                                                                       |        |       |   |    |       | -           | ٥              | ×        |
|-------------------------------------|---------------------------------------------------------------------------------------|--------|-------|---|----|-------|-------------|----------------|----------|
| ← C A ⊡ https://www.mcomd.org/      | /register/individual/                                                                 | P      | A#    | Q | îò | £≞    | œ           |                |          |
| C Import favorites                  |                                                                                       |        |       |   |    |       |             | Other fa       | avorites |
|                                     | MEMBER DIRECTORY ADDRESS 1 (THIS WILL BE DISPLAYED IN THE MCOMD MEMBER<br>DIRECTORY): |        |       |   |    |       |             |                | 1        |
|                                     | MEMBER DIRECTORY ADDRESS 2 (THIS WILL BE DISPLAYED IN THE MCOMD MEMBER<br>DIRECTORY): |        |       |   |    |       |             |                |          |
|                                     | MEMBER DIRECTORY CITY (THIS WILL BE DISPLAYED IN THE MCOMD MEMBER DIRECTORY):         |        |       |   |    |       |             |                |          |
|                                     | MEMBER DIRECTORY STATE (THIS WILL BE DISPLAYED IN THE MCOMD MEMBER DIRECTORY):        |        |       |   |    |       |             |                | ł        |
|                                     | MEMBER DIRECTORY ZIP (THIS WILL BE DISPLAYED IN THE MCOMD MEMBER DIRECTORY):          |        |       |   |    |       |             |                |          |
|                                     | MEMBER DIRECTORY PHONE (THIS WILL BE DISPLAYED IN THE MCOMD MEMBER DIRECTORY):        |        |       |   |    |       |             |                |          |
|                                     | MEMBER DIRECTORY EMAIL [THIS WILL BE DISPLAYED IN THE MCOMD MEMBER DIRECTORY]:        |        |       |   |    |       |             |                | 1        |
|                                     | USERNAME:*                                                                            |        |       |   |    |       |             |                |          |
|                                     | John Smith                                                                            |        |       |   |    |       |             |                |          |
|                                     | EMAIL:*                                                                               |        |       |   |    |       |             |                |          |
|                                     | JSmith1234@gmail.com                                                                  |        |       |   |    |       |             |                |          |
| F P Type here to search             | 🍉 = 🗈 🙍 📾 💁 🗷 🐵 📓 💆 🔶 😐                                                               | 43°F S | Sunny | ^ | 17 | lia d | g 6:<br>1/1 | 0 PM<br>0/2023 | -        |

**STEP 3** Create a Username and Password, read and agree to the Terms and Conditions, and then click SIGN UP. PLEASE NOTE THAT YOUR EMAIL ADDRESS, NOT YOUR USER NAME, WILL BE YOUR LOGIN ID.

| Individual – Mountain Club of Mi × + |                                                                                |        |      |      |     | -               | 0             | $\times$ |
|--------------------------------------|--------------------------------------------------------------------------------|--------|------|------|-----|-----------------|---------------|----------|
| ← C ⋒                                | /register/individual/                                                          | P      | A∥ ∈ | 1 20 | £_≡ | Ē               |               |          |
| Import favorites                     |                                                                                |        |      |      |     |                 | Other fav     | orites   |
|                                      | MEMBER DIRECTORY ZIP (THIS WILL BE DISPLAYED IN THE MCOMD MEMBER DIRECTORY):   |        |      |      |     |                 |               | ^        |
|                                      |                                                                                |        |      |      |     |                 |               |          |
|                                      | MEMBER DIRECTORY PHONE (THIS WILL BE DISPLAYED IN THE MCOMD MEMBER DIRECTORY): |        |      |      |     |                 |               |          |
|                                      | <b>1 +1 ·</b> 4104611234                                                       |        |      |      |     |                 |               |          |
|                                      | MEMBER DIRECTORY EMAIL (THIS WILL BE DISPLAYED IN THE MCOMD MEMBER DIRECTORY): |        |      |      |     |                 |               |          |
|                                      |                                                                                |        |      |      |     |                 |               |          |
|                                      | USERNAME:*                                                                     |        |      |      |     |                 |               |          |
|                                      | John Smith                                                                     |        |      |      |     |                 |               |          |
|                                      | EMAIL*                                                                         |        |      |      |     |                 |               |          |
|                                      | JSmith1234@gmail.com                                                           |        |      |      |     |                 |               |          |
|                                      | PASSWORD:*                                                                     |        |      |      |     |                 |               |          |
|                                      |                                                                                |        |      |      |     |                 |               | 1        |
|                                      | PASSWORD CONFIRMATION.*                                                        |        |      |      |     |                 |               |          |
|                                      |                                                                                |        |      |      |     |                 |               |          |
|                                      |                                                                                |        |      |      |     |                 |               |          |
|                                      | Strong Password must be "Medium" or stronger                                   |        |      |      |     |                 |               |          |
|                                      | © I HAVE READ AND AGREE TO THE TERMS & CONDITIONS FOR MCM MEMBERSHIP*          |        |      |      |     |                 |               |          |
|                                      | SIGN UP                                                                        |        |      |      |     |                 |               |          |
|                                      | SIGNUF                                                                         |        |      |      |     |                 |               |          |
|                                      |                                                                                |        |      |      |     |                 |               |          |
| E $$ Type here to search             | 📴 H 🗉 💽 🛤 🔩 🖅 🙆 🖪 💆 🔷 🖉                                                        | 43°F S | unny | ^ 🖬  | 5 d | β 6:12<br>1/10, | 2 PM<br>/2023 | 6        |

**STEP 4:** If you wish to pay with your PayPal account, enter the email address or phone number you use for PayPal login and click NEXT. If you do not have a PayPal account and/or wish to use a credit or debit card, click PAY WITH DEBIT OR CREDIT CARD.

|              | Log in to your PayPal account × +                    |                                                                                                    |                       | - 0                  | ×    |
|--------------|------------------------------------------------------|----------------------------------------------------------------------------------------------------|-----------------------|----------------------|------|
| $\leftarrow$ | C 🛱 https://www.paypal.com/webapps/hermes/?ul=landir | g&lite=1&token=3J791695XM756460P&Return=TRUE                                                                                                    | 🚯 🗊 🗞 🚱 🚯             |                      |      |
| ۹            | $\backslash$                                         |                                                                                                    |                       | Cther favor          | ites |
|              |                                                      | Pay with PayPal Enter your email address to get started. Email or mobile number Forgot email?  Next or Pay with Debit or Credit Card  Carcel and return to Mountain Club of Maryland  Email Club of Maryland  Media Carcel and return to Mountain Club of Maryland  Media Carcel and return to Mountain Club of Maryland  Media Carcel and return to Mountain Club of Maryland  Media Carcel and return to Mountain Club of Maryland  Media Carcel and return to Mountain Club of Maryland  Media Carcel and return to Mountain Club of Maryland  Media Carcel and return to Mountain Club of Maryland  Media Carcel and return to Mountain Club of Maryland  Media Carcel and return to Mountain Club of Maryland  Media Carcel and return to Mountain Club of Maryland  Media Carcel and return to Mountain Club of Maryland  Media Carcel and Return to Mountain Club of Maryland  Media Carcel and Return to Mountain Club of Maryland  Med |                       |                      |      |
|              |                                                      | Contact Us Privacy Legal Policy Updates Worldwide                                                                                                    |                       |                      | ¥    |
| -            | 🔎 Type here to search                                | 🛯 🖬 🦉 📲 🖉 🚳 📓 💆                                                                                                    | 🥌 57°F Cloudy 🔨 💌 🌈 🖑 | 12:32 PM<br>1/3/2023 | 5    |

If you see this screen, click on Try Another Way to pay with a debit or credit card.

| Log in to your PayPal account x +                                                                                                    | /                  | - 0                      | ×       |
|----------------------------------------------------------------------------------------------------|--------------------|--------------------------|---------|
| ← C A A https://www.paypal.com/checkoutnow?token=56D83740LT2005434&Return=TRUE#mepr_jump                                                                                                    | b 🕼 A* Q 😘 🏠 🖆     | G 😩                      |         |
| Ca Import favorites   Q                                                                                                    |                    | Cther fa                 | vorites |
| Image: Control of the second of the second of |                    |                          |         |
| Centart Un Privay Legal Policy Updates Worldwide                                                                                                    | A285 Summur A P. E | 6:19 PM                  |         |
|                                                                                                    | 🚽 43°F Sunny 🔨 😼 👔 | <sup>3/*</sup> 1/10/2023 | 6       |

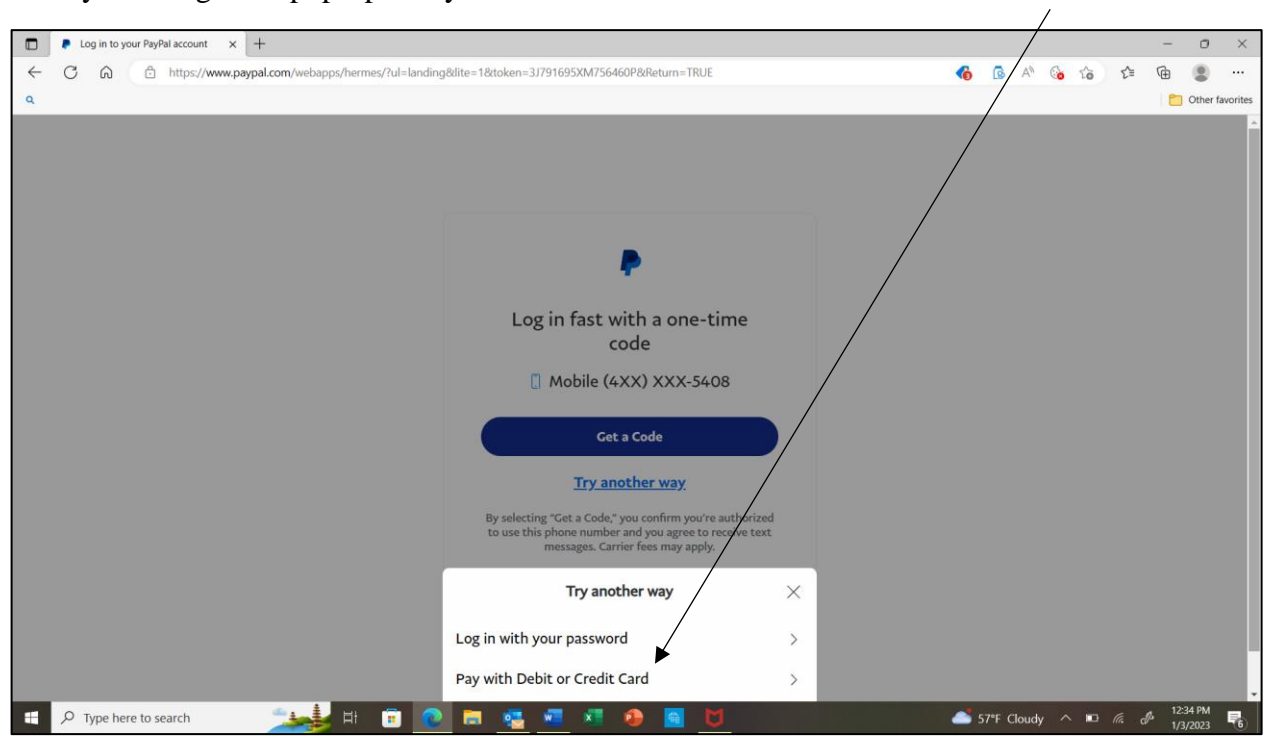

Then you will get the pop-up box you see below. Click PAY WITH DEBIT OR CREDIT CARD.

**STEP 6:** You should be taken to the PayPal Guest Checkout Page. Enter your credit card information and click the CONTINUE button at the bottom of the page to make payment.

| PayPal × +                                                         |                                                                                                    | - 0                | ) ×          |
|--------------------------------------------------------------------|----------------------------------------------------------------------------------------------------|--------------------|--------------|
| C      Import favorites                                            | up/token=9M140468R0960015A8Keturn=TRUE&rcache=1&useraction=PAY&cookieBannerVariant=hL 🍖 🕼 A 🤤 😘 💈 🕼                                                                                                    | \⊕<br>  Oth        | er favorites |
|                                                                    | PayPa/ 🕞 \$20.00 USD >                                                                                                    |                    |              |
|                                                                    | PayPal Guest Checkout We don't share your financial details with the merchant. Country-Region                                                                                                    |                    |              |
|                                                                    | United States PayPal is the safer,<br>easier way to pay<br>No matter where you shop, we keep your<br>financial information secure.                                                                                                    |                    |              |
|                                                                    | Proventing the second second s |                    |              |
|                                                                    | Card number                                                                                                    |                    |              |
|                                                                    | Billing address                                                                                                    |                    |              |
|                                                                    | First name Last name                                                                                                    |                    |              |
|                                                                    | Street address                                                                                                    |                    |              |
|                                                                    | Apt., ste., bldg. (optional)                                                                                                    |                    |              |
|                                                                    | City                                                                                                    |                    |              |
|                                                                    | State V                                                                                                    |                    |              |
| ・<br>・<br>・<br>・<br>・<br>・<br>・<br>・<br>・<br>・<br>・<br>・<br>・<br>・ | 🗄 💽 🧮 🌄 🚾 🏚 🧧 💆 🛛 🥚 43"F Sunny 🔿 🖙 🗸                                                                                                    | 6:15 PN<br>1/10/20 | 23 6         |

| PayPal × +                                      |                                |                        |                                                  |              |                  |      |            |    | -             | 0          | ×      |
|-------------------------------------------------|--------------------------------|------------------------|--------------------------------------------------|--------------|------------------|------|------------|----|---------------|------------|--------|
| ← ♂ ⋒ 🖞 https://www.paypal.com/checkoutweb/sign | nup?token=9M140468R0           | 960015A&Return=TRUE    | &rcache=1&useraction=PAY&cookieBannerVariant=hi. | <br><b>(</b> | 4 <sup>%</sup> Q | 6    | ŵ          | ť≡ | ۲.            |            |        |
| C Import favorites Q                            |                                |                        |                                                  |              |                  |      |            |    | n 🔁 🖸         | Other fai  | orites |
|                                                 | By continuing, you continn you | The 18 years of older. |                                                  |              |                  |      |            |    |               |            | ^      |
|                                                 | 🚺 🕂 VISA 🔤                     | 0                      |                                                  |              |                  |      |            |    |               |            |        |
|                                                 | Card number                    |                        |                                                  |              |                  |      |            |    |               |            |        |
|                                                 | MM / YY                        | CVV 📼                  |                                                  |              |                  |      |            |    |               |            |        |
|                                                 | Billing address                |                        |                                                  |              |                  |      |            |    |               |            |        |
|                                                 | First name                     | Last name              |                                                  |              |                  |      |            |    |               |            | 1      |
|                                                 | Street address                 |                        |                                                  |              |                  |      |            |    |               |            |        |
|                                                 | Apt., ste., bldg. (optional)   |                        |                                                  |              |                  |      |            |    |               |            |        |
|                                                 | City                           |                        |                                                  |              |                  |      |            |    |               |            |        |
|                                                 | State                          | ~                      |                                                  |              |                  |      |            |    |               |            |        |
|                                                 | ZIP code                       |                        |                                                  |              |                  |      |            |    |               |            |        |
|                                                 | Cont                           | tinue                  | )                                                |              |                  |      |            |    |               |            |        |
|                                                 | Have a PayPal                  | account? Log In        |                                                  |              |                  |      |            |    |               |            |        |
| _                                               | Cancel and ret                 | um to merchant         |                                                  |              |                  |      |            |    |               |            |        |
|                                                 | Français Españ                 | iol 中文 🛛 🜉             |                                                  |              |                  |      |            |    |               |            |        |
|                                                 | Policies Legal Privacy         | © 1999 - 2023          |                                                  |              |                  |      |            |    |               |            |        |
| 4                                               |                                |                        |                                                  |              |                  |      |            |    |               |            | +      |
| 1 P Type here to search                         | 🕫 💽 🛤                          | 🛓 🚾 💌 🧯                | ۵ 🖸 🖻                                            | 9 43         | °F Sunn          | iy ^ | <b>1</b> 2 | له | 6:15<br>1/10/ | PM<br>2023 | 6      |

NOTE: Sometimes, for unexplained reasons, PayPal takes users to this page instead of the Guest Checkout page. If this happens, return to the previous screen using the back arrow and try again,

| ← C ⋒ (            | putweb/signup?token=56D83740LT2005434&Return=TRUE&rc                                      | ache=1&useraction=PAY&cookieBannerVaria                     | 🍖 🐼 🕎 | Q 🚱 🟠 | £≞ (∄ | ۲ | ۲        |          |
|--------------------|-------------------------------------------------------------------------------------------|-------------------------------------------------------------|-------|-------|-------|---|----------|----------|
| Import favorites Q |                                                                                           |                                                             |       |       |       |   | Other fa | avorites |
|                    | PayPal 🤤 \$20.00 USD 🗸                                                                    |                                                             |       |       |       |   |          |          |
|                    | Pay with debit or credit card<br>We don't share your financial details with the merchant. |                                                             |       |       |       |   |          |          |
|                    | Country/Region<br>United States                                                           | PayPal is the safer,                                        |       |       |       |   |          |          |
|                    | Email                                                                                     | easier way to pay<br>No matter where you shop, we keep your |       |       |       |   |          |          |
|                    | Phone type V Phone number +1                                                              | financial information secure.                               |       |       |       |   |          |          |
|                    | 🚺 🕂 VISA 🚥                                                                                |                                                             |       |       |       |   |          |          |
|                    | Card number                                                                               |                                                             |       |       |       |   |          |          |
|                    | MM / YY                                                                                   |                                                             |       |       |       |   |          |          |
|                    | Billing address                                                                           |                                                             |       |       |       |   |          |          |
|                    | First name Last name                                                                      |                                                             |       |       |       |   |          |          |
|                    | Street address                                                                            |                                                             |       |       |       |   |          |          |
|                    | Apt., ste., bldg. (optional)                                                              |                                                             |       |       |       |   |          |          |
|                    | City                                                                                      |                                                             |       |       |       |   |          |          |
|                    | State 🗸                                                                                   |                                                             |       |       |       |   |          |          |
|                    | ZIP code                                                                                  |                                                             |       |       |       |   |          |          |

| 🗖 🖡 PayPal x +                                  |                                                                                                    |                                                                                                    |                                                                                                    |   |            |        |       |                |     |          |     | -               | 0          | ×       |
|-------------------------------------------------|----------------------------------------------------------------------------------------------------|----------------------------------------------------------------------------------------------------|----------------------------------------------------------------------------------------------------|---|------------|--------|-------|----------------|-----|----------|-----|-----------------|------------|---------|
| ← C ⋒ ⊡ https://www.paypal.com/checkoutweb/sign | up?token=56D83740LT20                                                                                                    | 05434&Return=TRUE                                                                                                    | krcache=1&useraction=PAY&cookieBannerVaria                                                                                                    | 6 | 6          | A∥     | Q     | ( <sub>0</sub> | ŵ   | 5⁄≡      | Ē   | ۲               |            |         |
| C Import favorites Q                            |                                                                                                    |                                                                                                    |                                                                                                    |   |            |        |       |                |     |          |     |                 | Other fa   | vorites |
|                                                 | First name                                                                                                    | Last name                                                                                                    |                                                                                                    |   |            |        |       |                |     |          |     |                 |            | ^       |
|                                                 | Street address                                                                                                    |                                                                                                    |                                                                                                    |   |            |        |       |                |     |          |     |                 |            |         |
|                                                 | Apt., ste., bldg. (optional)                                                                                                    |                                                                                                    |                                                                                                    |   |            |        |       |                |     |          |     |                 |            |         |
|                                                 | City                                                                                                    |                                                                                                    |                                                                                                    |   |            |        |       |                |     |          |     |                 |            |         |
|                                                 | State                                                                                                    | ~                                                                                                    |                                                                                                    |   |            |        |       |                |     |          |     |                 |            |         |
|                                                 | ZIP code                                                                                                    |                                                                                                    |                                                                                                    |   |            |        |       |                |     |          |     |                 |            | 1       |
|                                                 | Create your PayPal accou<br>Get PayPal Purchase Protec<br>purchases.                                                                                                    | nt<br>tion on eligible                                                                                                    |                                                                                                    |   |            |        |       |                |     |          |     |                 |            |         |
|                                                 | Create password                                                                                                    |                                                                                                    |                                                                                                    |   |            |        |       |                |     |          |     |                 |            |         |
|                                                 | By creating an account, you confir<br>years old and agree to the followin<br>agree to the E-Sign Disclosure an<br>communications electronically. You<br>User Agreement and Privacy State | m that you are at least 18<br>g terms. You've read and<br>d Consent to receive all<br>i/ve also read and agree to th<br>iment. | 3                                                                                                    |   |            |        |       |                |     |          |     |                 |            |         |
|                                                 | You'll return to the merchant t                                                                                                    | o complete your purchase.                                                                                                    |                                                                                                    |   |            |        |       |                |     |          |     |                 |            |         |
|                                                 | Agree & Crea                                                                                                    | te Account                                                                                                    |                                                                                                    |   |            |        |       |                |     |          |     |                 |            |         |
|                                                 | Have a PayPal a                                                                                                    | count? Log In                                                                                                    |                                                                                                    |   |            |        |       |                |     |          |     |                 |            |         |
|                                                 | Cancel and retur                                                                                                    | n to merchant                                                                                                    |                                                                                                    |   |            |        |       |                |     |          |     |                 |            |         |
| 4                                               | Français Españo                                                                                                    | 中文 🛛 🎫                                                                                                    |                                                                                                    |   |            |        |       |                |     |          |     | _               |            |         |
| F P Type here to search                         | • 💿 🗖 🧃                                                                                                    | i 🐖 🐖 I                                                                                                    | Image: Image: |   | <u>*</u> 4 | 40°F M | ostly | cloudy         | y ^ | <b>1</b> | 🖵 d | z 7:26<br>1/10/ | PM<br>2023 | 12      |